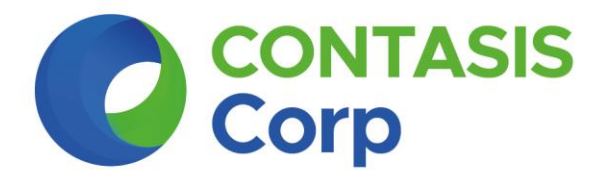

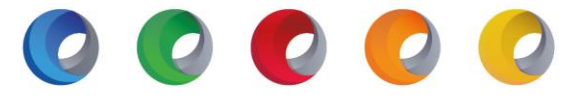

# MANUAL DE ACTUALIZACIÓN DEL SISTEMA CONTAPLE PARA CONTADORES VERSIÓN 19.04.00 – USB

NOTA: EL PRESENTE MANUAL ESTÁ DIRIGIDO PARA LOS USUARIOS QUE TRABAJAN EL SISTEMA EN USB

- www.contasiscorp.com
- 🔇 202-6796 anexo 206 202
- 🔀 licenciamiento@contasis.net
- Calle 20 (Los Jilgueros) N°192 Urb. Corpac San Isidro

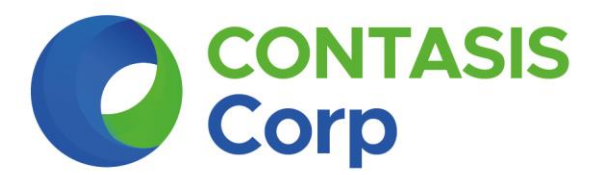

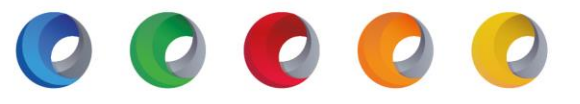

Primero realizaremos la descarga del actualizador. Le daremos clic a la opción descargar:

# DESCARGAR

#### Nota:

La descarga será automática y se podrá efectuar desde cualquier navegador. Se recomienda se realice desde el navegador "**Google Chrome**".

#### Paso N° 1:

Antes de realizar la actualización generar una Copia de Seguridad Integral.

<u>Nota:</u> Otra forma de sacar una Copia de Seguridad Integral es guardando toda la carpeta Contasis que está en su USB, lo copia y lo pega dentro de otra carpeta.

#### Paso N° 2:

Ahora procedemos a ubicar nuestro actualizador, una vez encontrado, hacemos Clic derecho al archivo "Actualizador\_Contaple\_Contadores\_USB\_v19.04.rar" (1) / Clic "*Extraer aquí*" (2).

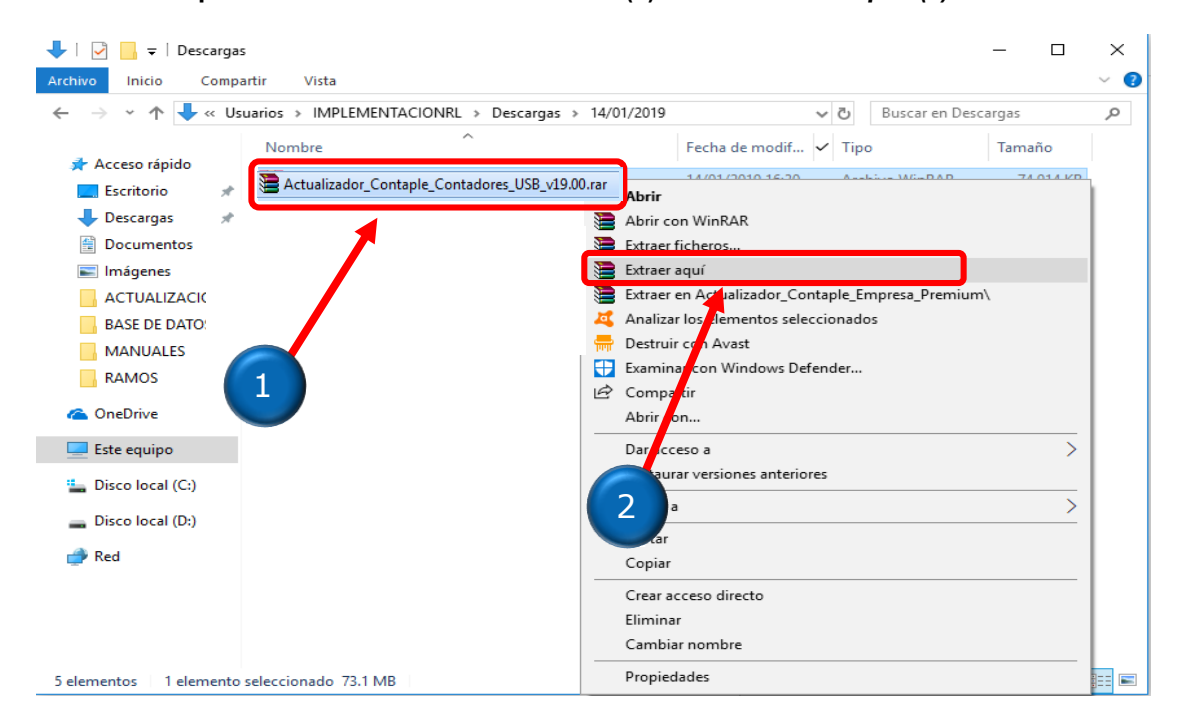

- www.contasiscorp.com
- 🔇 202-6796 anexo 206 202
- 🔀 licenciamiento@contasis.net
- Sealle 20 (Los Jilgueros) N°192 Urb. Corpac San Isidro

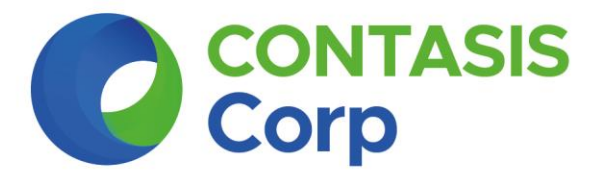

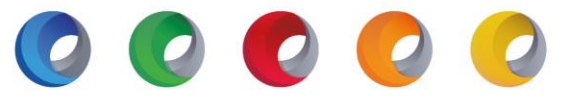

# \*Aparecerá nuestro actualizador con el nombre de "Actualizadores\_USB\_v19.04" (1).

|                                      | Herramientas de aplicación             | Descargas     |                   |                  | - 🗆       | ×<br>~ 7 |
|--------------------------------------|----------------------------------------|---------------|-------------------|------------------|-----------|----------|
| ← → × ↑ 🕂 « Disco local (C:) >       | Usuarios > IMPLEMENTACION              | RL → Descarga | s v               | ට Buscar en Desc | argas     | 9        |
| Nombre                               | ^                                      |               | Fecha de modifica | Тіро             | Tamaño    |          |
| Acceso rapido                        | lores_USB_v19.00                       |               | 10/01/2019 18:29  | Aplicación       | 74,914 KB |          |
| Descargas                            | dor_Contaple_Contadores_USB_v19.00.rar |               | 14/01/2019 16:30  | Archivo WinRAR   | 74,914 KB |          |
| 🔁 Documentos 🖈                       |                                        |               |                   |                  |           |          |
| 📰 Imágenes 🖈                         |                                        |               |                   |                  |           |          |
| ACTUALIZACION                        |                                        |               | 1                 |                  |           |          |
| BASE DE DATOS                        |                                        |               |                   |                  |           |          |
| MANUALES                             |                                        |               |                   |                  |           |          |
| RAMOS                                |                                        |               |                   |                  |           |          |
| 🝊 OneDrive                           |                                        |               |                   |                  |           |          |
| 💻 Este equipo                        |                                        |               |                   |                  |           |          |
| 🏪 Disco local (C:)                   |                                        |               |                   |                  |           |          |
| Disco local (D:)                     |                                        |               |                   |                  |           |          |
| 🔿 Red                                |                                        |               |                   |                  |           |          |
|                                      |                                        |               |                   |                  |           |          |
|                                      |                                        |               |                   |                  |           |          |
|                                      |                                        |               |                   |                  |           |          |
| 13 elementos 1 elemento seleccionado | 73.1 MB                                |               |                   |                  |           |          |

#### Paso N° 3:

Abrimos nuestra carpeta "Actualizadores\_USB\_v19.04" y nos mostrara los siguientes archivos (1).

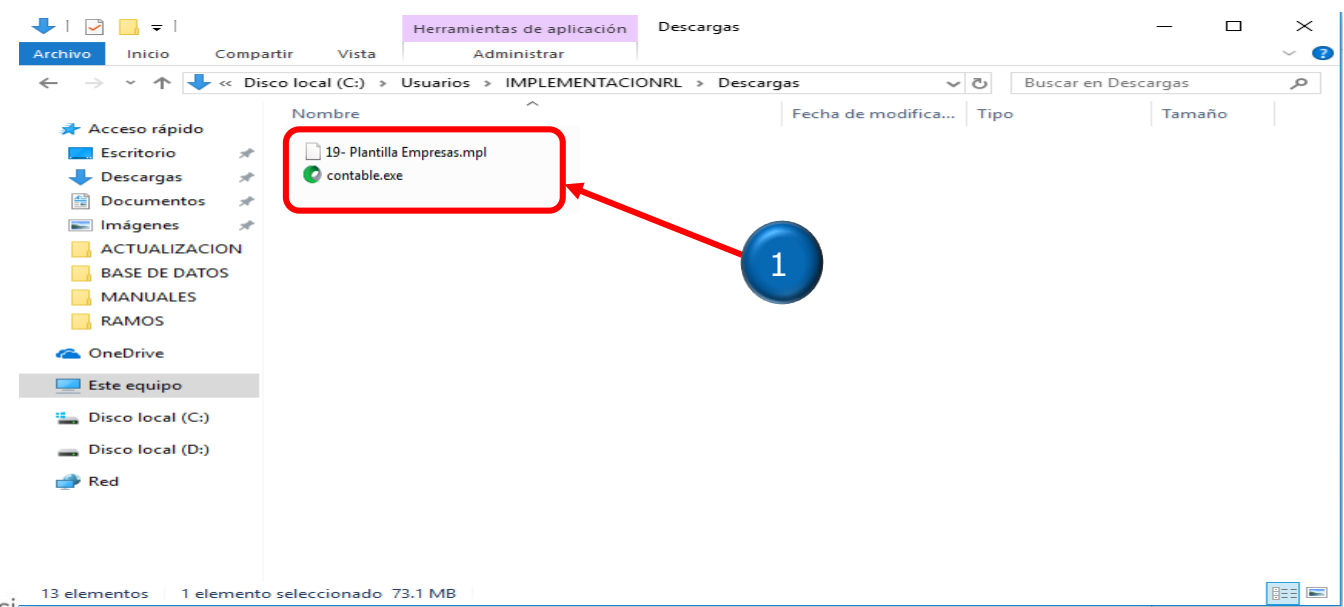

- www.contasiscorp.com
- 🔇 202-6796 anexo 206 202
- 🔀 licenciamiento@contasis.net
- Calle 20 (Los Jilgueros) N°192 Urb. Corpac San Isidro

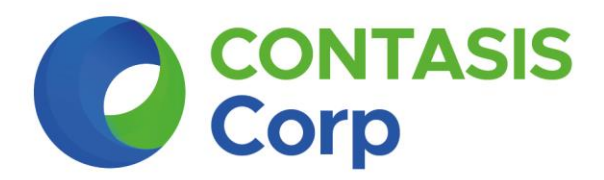

📀 💽 💽 📿

#### Paso N° 4:

Copiamos el Archivo **19-Plantilla Empresas.mpl**, dentro de las carpetas **CONTA Y CONTAP**, que se encuentran en el USB en la carpeta **CONTASIS / PLANTILLAS y/o CONTASISCORP / PLANTILLAS**.

|                      |                               |                      |                    |        |          | ×     |
|----------------------|-------------------------------|----------------------|--------------------|--------|----------|-------|
| 😋 🕞 🔻 📔 🕨 Equipo     | KINGSTON (E:) ► CONTASIS ► PL | LANTILLAS 🕨          | <b>-</b> ↓         | Buscar | PLANTILI | las 🔎 |
| Organizar 🔻 🛛 🛜 Abri | r Nueva carpeta               |                      |                    | :==    | • 🗆      | 2     |
| ☆ Favoritos          | Nombre                        | Fecha de modifica Ti | ïpo Tan            | naño   |          |       |
| 🗼 Descargas          | 퉬 CONTA                       | 17/01/2019 09:59 a C | arpeta de archivos |        |          |       |
| Escritorio           | 퉬 CONTAP                      | 17/01/2019 09:59 a C | arpeta de archivos |        |          |       |
| Sitios recientes     | GESTION                       | 18/02/2015 03:59 C   | arpeta de archivos |        |          |       |
| =                    | 퉬 PLANI                       | 18/02/2015 03:59 C   | arpeta de archivos |        |          |       |
| 🥃 Bibliotecas        |                               |                      |                    |        |          |       |
| Documentos           |                               |                      |                    |        |          |       |
| 📔 Imágenes           |                               |                      |                    |        |          |       |

## Paso N° 5:

Y la aplicación contable.exe, lo copiamos dentro de la carpeta CONTASIS y/o CONTASISCORP del USB (1)

| 🚫 🗸 🚺 🕨 Equipe   | 0   | ► KINGSTON (E:) ► CONTASIS ► |                                         | •                           | <b>-</b>     | Buscar | CON | ITASIS |   |
|------------------|-----|------------------------------|-----------------------------------------|-----------------------------|--------------|--------|-----|--------|---|
| rganizar 👻 🗔 Al  | bri | Nueva carpeta                |                                         |                             |              | :==    | •   |        | ? |
| 🗶 Favoritos      | Â   |                              | Fecha de modifica<br>22/05/2010 10:51 a | Tipo<br>extension de la apl | Tamañ<br>1,1 |        |     |        |   |
| 📙 Descargas      |     | 💩 aunzip32.dll               | 25/07/2000 04:34                        | Extensión de la apl         |              | 48 KB  |     |        |   |
| Escritorio       |     | 🚳 azip32.dll                 | 25/07/2000 04:51                        | Extensión de la apl         |              | 57 KB  |     |        |   |
| Sitios recientes |     | 💓 comandos.exe               | 28/02/2000 01:14 a                      | Aplicación                  |              | 18 KB  |     |        |   |
| Ŧ                | E   |                              | 20/07/2010 12:32                        | Aplicación                  |              | 46 KB  |     |        |   |
| Bibliotecas      |     | 😰 CONTABILIDAD.chm           | 20/09/2005 09:08 a                      | Archivo de Ayuda            | 2,3          | 388 KB |     |        |   |
| Documentos       |     | 💷 Contabilidad.exe           | 22/08/2017 02:34                        | Aplicación                  | 8,8          | 374 KB |     |        |   |
| Imágenes         |     | 📀 contable.exe               | 16/01/2019 05:01                        | Aplicación                  | 6,0          | 07 KB  |     |        |   |
| J Música         |     | CONTASIS.INI                 | 03/04/2007 11:01 a                      | Opciones de confi           |              | 1 KB   |     |        |   |
| Vídeos –         |     | 🔊 contasis.wav               | 05/05/1999 09:22 a                      | Archivo de sonido           | 6            | 577 KB |     |        |   |
|                  |     | 🕝 contasiscorp.exe           | 11/01/2019 06:23                        | Aplicación                  | 2            | 286 KB |     |        |   |
| Equipo           |     | EJECUTAR.exe                 | 24/07/2002 11:52 a                      | Aplicación                  |              | 37 KB  |     |        |   |
| Disco local (C:) |     | 💼 ejecutarx.exe              | 10/05/2007 12:39                        | Aplicación                  | 1            | 180 KB |     |        |   |
| 👝 Angel (D:)     |     | 🚳 foxhhelpps9.dll            | 19/10/2009 06:48 a                      | Extensión de la apl         |              | 16 KB  |     |        |   |
| KINGSTON (E:)    |     | FOXUSER.DBF                  | 17/01/2019 10:13 a                      | Archivo DBF                 |              | 1 KB   |     |        |   |
|                  |     | FOXUSER.FPT                  | 17/01/2019 10:13 a                      | Archivo FPT                 |              | 1 KB   |     |        |   |
| 📮 Red 💡          | -   | 🚳 gdiplus.dll                | 13/08/2009 03:55                        | Extensión de la apl         | 1,7          | /08 KB |     |        |   |

- ⊕ www.contasiscorp.com
- 🔇 202-6796 anexo 206 202
- ➢ licenciamiento@contasis.net
- ♀ Calle 20 (Los Jilgueros) N°192 Urb. Corpac San Isidro

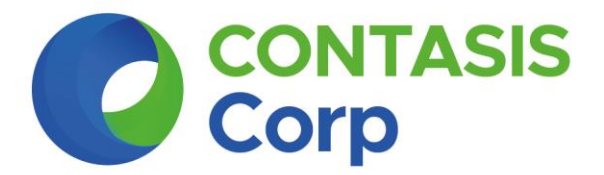

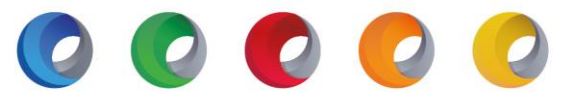

Con esto estaría culminando la actualización de sistema en el USB.

Ahora vamos a registrar el nuevo código de la versión 19.04.

# ACTIVACIÓN DEL CÓDIGO USUARIO USB

Tenga presente que Ud. recibió desde el correo <u>actualizacion@contasiscorp.com</u> los códigos de la nueva versión.

Aquí está el correo con los códigos, escogeremos el código para hacer la activación en el USB. Ver el campo **PRODUCTO**, el campo **CLASIFICACION** y luego el campo **CODIGO DE ACTIVACION**, una vez verificado procedemos a copiar el código del usuario USB para realizar la activación.

| ORD. | IDR.   | PRODUCTO                         | VERSIÓN                                                         | NÚMERO DE<br>PETICIÓN     | CLASIFICACIÓN | TIPO     | FECHA DE<br>FINALIZACION | CÓDIGO DE ACTIVACIÓN                    |
|------|--------|----------------------------------|-----------------------------------------------------------------|---------------------------|---------------|----------|--------------------------|-----------------------------------------|
| 1    | 223839 | SERVIDOR CONTABLE<br>PROFESIONAL | 19.04.00                                                        |                           | ESTANDAR      | TEMPORAL | 28/02/2019               | 49D7D87E-BFC233CA-<br>1DF4D1FD-71ED375D |
| 2    | 223840 | SISTEMA EXPERTO                  | 19.04.00                                                        |                           | ESTANDAR      | TEMPORAL | 28/02/2019               | 994B619A-39A40C0B-<br>FF24E4A7-48CFEE6F |
| 3    | 223841 | CONTABLE<br>CONTADOR             | 19.04.00                                                        |                           | USB           | TEMPORAL | 28/02/2019               | C1E2BEBE-D1F4BA9A-<br>5454BBC8-AE7AF996 |
|      |        | CONTABLE<br>CONTADOR             | _                                                               |                           |               |          |                          |                                         |
|      |        |                                  |                                                                 |                           |               |          |                          |                                         |
|      | •      | CONTASIS                         | Juan Ja<br>SUPERVISOR<br>DEPARTAMENTO DE                        | nampa<br>R DE INST. Y LIC | CENCIAMIENTO  |          |                          |                                         |
|      | C      | CONTASIS<br>Corp                 | Juan Ja<br>SUPERVISOF<br>DEPARTAMENTO DE<br>Contasiscorp S.A.C. |                           |               |          |                          |                                         |

Tener en cuenta que el código usuario del sistema en USB es único, si escoges un código y no activa el sistema se recomienda que se comunique con el departamento de Instalación y Licenciamiento. No escoger otro código para activar el sistema en USB que no activa con el código que ya escogieron.

## Paso N° 1:

Ejecutamos el Sistema Contable, luego hacemos clic en el menú superior del sistema opción **Utilitarios / (1)**, luego clic en **Activación del Producto / (2)** y pondremos el código que se especificó líneas arriba.

- www.contasiscorp.com
- 🔇 202-6796 anexo 206 202
- 🔀 licenciamiento@contasis.net
- Second Second Se

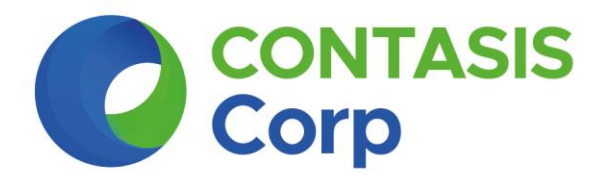

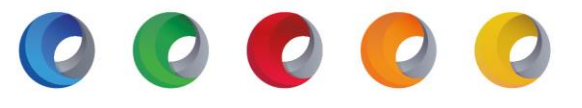

| Archivos Ver Proceso Reportes Sunat Libros Electrónicos Reportes Contables Reportes Financieros | Utilitarios                                                                              |
|-------------------------------------------------------------------------------------------------|------------------------------------------------------------------------------------------|
| 💶 🚚 🥔 📾 🖝 Enero 🔄 🔁 🖶 🕼 🗗                                                                       | Asistentes                                                                               |
|                                                                                                 | Mantenimiento de Datos Empresa<br>Regenerar Registros Automáticos                        |
|                                                                                                 | Actualizar Padrones de Contribuyentes                                                    |
|                                                                                                 | Accesos a la <u>Empresa</u><br>Cierre de meses                                           |
|                                                                                                 | Opciones                                                                                 |
|                                                                                                 | Activación de Producto                                                                   |
|                                                                                                 | Detectar y Reparar<br>Asistente de Corrección de Errores<br>Cambio de ICV para la Sesión |
| 2                                                                                               |                                                                                          |
|                                                                                                 |                                                                                          |
|                                                                                                 |                                                                                          |
| Ninguna Empresa activa                                                                          |                                                                                          |
|                                                                                                 |                                                                                          |

# Paso N° 2:

Registrar el código y le daremos clic en la opción Activar / (1).

| -        |     |         |                |                     |                           |                      |             |     |
|----------|-----|---------|----------------|---------------------|---------------------------|----------------------|-------------|-----|
| Archivos | Ver | Proceso | Reportes Sunat | Libros Electrónicos | <b>Reportes Contables</b> | Reportes Financieros | Utilitarios | : ? |
|          |     | J. 1    |                | Enero ~             | <b>72</b>                 | 12 🗗 🕐               | 0           |     |

|        | ión de Producto                |                        |  |
|--------|--------------------------------|------------------------|--|
| C1E2BI | EBE-D1F4BA9A-5454BBC8-AE7AF996 | UCION: WU-WATTEDSF2202 |  |
| Activ  | ar Cancelar                    | Activación Manual      |  |
|        |                                |                        |  |
|        |                                |                        |  |
|        |                                |                        |  |

- www.contasiscorp.com
- 🔇 202-6796 anexo 206 202
- 🔀 licenciamiento@contasis.net
- Calle 20 (Los Jilgueros) N°192 Urb. Corpac San Isidro

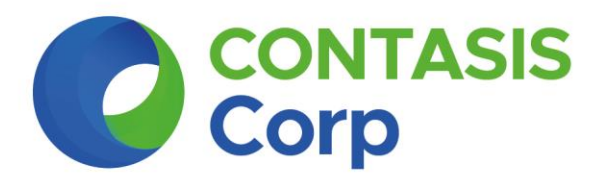

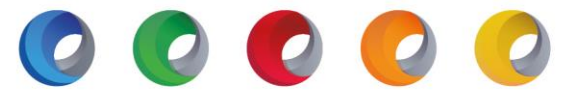

## Paso N°3:

Nos saldrá la ventana donde nos dice que nuestro producto fue activado con éxito, luego le damos clic en Aceptar / (1).

| CONTABLE 19.00 - Contasiscorp S.A.C Versión Edu<br>Archivos Ver Proceso Reportes Sunat Libros Electronicos Gestion C | cativa<br>ontable Gestión Financiera Ejecutar Reporte Utilitarios ? |
|----------------------------------------------------------------------------------------------------|---------------------------------------------------------------------|
| 📘 🛃 🛃 📶 🔳 🔳 🖬 🖬                                                                                                    |                                                                     |
|                                                                                                    |                                                                     |
|                                                                                                    |                                                                     |
|                                                                                                    |                                                                     |
|                                                                                                    |                                                                     |
|                                                                                                    | CONTABLE 19.00 - Contasiscorp S.A.C Versión Educativa X             |
|                                                                                                    | Su producto fue Activado con éxito.                                 |
|                                                                                                    | Aceptar                                                             |
|                                                                                                    |                                                                     |
|                                                                                                    |                                                                     |
|                                                                                                    |                                                                     |

#### Paso N° 4:

El sistema se cerrará automáticamente, lo volvemos a ejecutar para confirmar que esté correctamente licenciado, nos vamos a **Utilitarios – Activación de Producto** y nos mostrará una pequeña ventana que indica "El producto fue activado con éxito"

|                          | C Activación de Productos                                                |         |
|--------------------------|--------------------------------------------------------------------------|---------|
|                          | Gracias por confiar en Contasiscorp, su producto fue activado con éxito. |         |
|                          | Licencia de Uso en Red Local                                             |         |
|                          | Código de Activación<br>6AE7E25A-0CF476CA-9FC49CB5-A69111D8              |         |
|                          | Petición: WD-WXT1EB5FZ20Z                                                |         |
|                          | CopyRight @ Contasiscorp SAC 2019                                        | Aceptar |
|                          |                                                                          |         |
| sisco                    |                                                                          |         |
| WW.C                     |                                                                          |         |
| 02-6796 anexo 206 - 202  |                                                                          |         |
| enciamiento@contasis.net |                                                                          |         |
| II. 00 // III            | Urb Corpac - San Isidro                                                  |         |

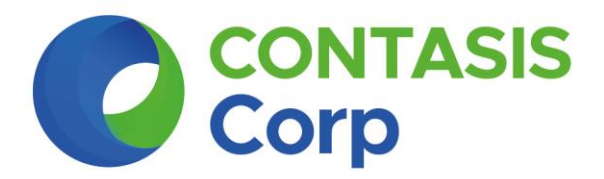

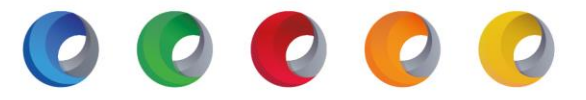

# Nota:

Antes de ingresar a las Empresas que tienen registradas en el sistema, hay que realizar el procedimiento de: Detectar y Reparar. La opción Detectar y Reparar lo encuentras en la opción del menú Utilitarios.

¡Si llegaste hasta aquí felicidades, la actualización a la nueva versión fue un éxito!

Conoce los nuevos cambios que la nueva versión 19.04 tiene para ti:

Material de cambios: Clic aquí

- www.contasiscorp.com
- 🔇 202-6796 anexo 206 202
- 🔀 licenciamiento@contasis.net
- ♀ Calle 20 (Los Jilgueros) N°192 Urb. Corpac San Isidro